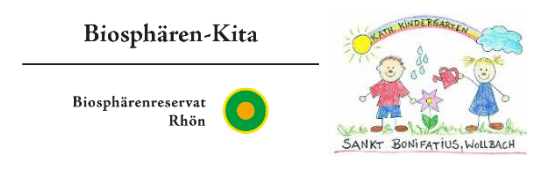

# Leitfaden zu unserer Stay Informed App

Für einen besseren Informationsaustausch nutzt unser Kindergarten die Stay Informed App.

Nachfolgend erhalten Sie die wichtigsten Informationen hierzu:

- Anmeldung
- Datenschutz
- Abwesenheitsbenachrichtigung
- Abmeldung vom warmen Essen
- Kalenderfunktion
- Nachrichten
- Pinnwand
- Messenger

#### Anmeldung:

- 1. Laden Sie auf Ihr Smartphone oder iPhone die Stay Informed App runter.
- 2. Gehen Sie nach dem Öffnen auf Jetzt registrieren.
- 3. Geben Sie die ID Nummer unserer Einrichtung ein kb34389059.
- 4. Klicken Sie auf Bestätigen.
- 5. Geben Sie die benötigten Informationen in das Anmeldeformular ein.
- 6. Sie erhalten dann in Kürze nach Prüfung durch uns, die Freigabe und können sich dann einloggen. Diese Prüfung erfolgt einmalig beim ersten Anmelden, danach steht Ihnen die App immer unmittelbar zur Verfügung.

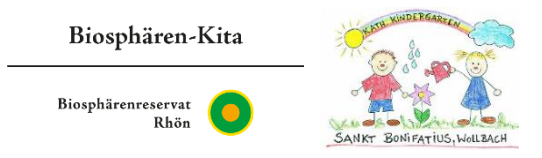

#### Datenschutz:

Nach Bestätigung Ihrer Registrierung erhalten Sie per App eine Nachricht über die **Datenschutzbestimmungen**. Diese müssen Sie <u>unterschreiben</u> und per App zurücksenden.

### Abwesenheitsbenachrichtigung:

- ➔ Diese können Sie schreiben, indem Sie in der App in den Punkt meine Kinder gehen und das Feld Abwesenheitsstatus antippen.
- → Wann benachrichtigen Sie uns?
  - Bei Urlaub
  - Bei Krankheit
- → Wichtig: Bei Krankheit immer <u>die Art der Erkrankung</u> angeben.

#### Abmeldung vom warmen Essen:

Bei <u>Krankheit</u> und bei <u>Urlaub</u> kann das **Mittagessen abgemeldet** werden. Dies geschieht über die Abwesenheitsbenachrichtigung.

→ Notwendig hierfür ist es, dass es <u>explizit bei der Abwesenheitsbenach-</u> <u>richtigung</u> vermerkt ist und <u>bis spätestens 8:00 Uhr</u> bei uns eingegangen ist.

#### Kalenderfunktion:

In den Kalender werden **Termine** von Aktivitäten und Veranstaltungen eingetragen. Hierbei hat die Kita-Leitung (die ganze Kindertageseinrichtung betreffend) und die einzelnen Gruppen ihre eigene Farben:

- Kita-Leitung -> blau
- Störche -> rot
- Raben -> grün
- Eulen -> rosa
- Spatzen -> orange
- Schwalben -> gelb

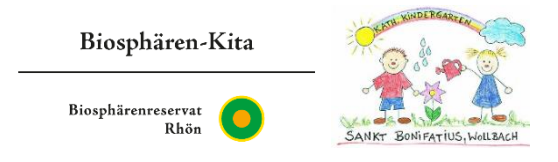

## Nachrichten:

Alle Nachrichten an Sie werden über die App versendet. Hierzu gibt es ein paar wichtige Anmerkungen:

- Nachrichten werden nach einer gewissen Zeit (ca. 2 Wochen) <u>gelöscht</u> und sind dann nicht mehr für App Nutzer einsehbar. Übertragen Sie sich wichtige Informationen oder machen sich einen Screeshot.
- Nachrichten können als <u>Ankündigung</u> oder mit <u>Rückmeldung</u> an die App Nutzer versendet werden.
- Bei Nachrichten mit Rückmeldung haben die App Nutzer die Möglichkeit, eine oder mehr <u>Antworten anzukreuzen</u>.
- Auch können Sie <u>Anmerkungen</u> reinschreiben.
- Denken Sie daran, in Ihren Einstellungen die <u>Push-Benachrichtigungen</u> zu aktivieren. so werden Sie bei neuen Nachrichten immer gleich benachrichtigt.

## Pinnwand:

Die **Pinnwand** wurde dafür eingerichtet, dass gewisse Dokumente und Schreiben, wie z.B. die Elternzeitung, für die App Nutzer <u>längere Zeit nachlesbar</u> bleiben.

#### Messenger:

Über den Messenger können Sie der <u>Leitung</u>, sowie dem <u>stell. Leiter</u> eine <u>Nachricht</u> <u>schreiben</u>. Es kann vorkommen, dass diese Nachrichten nicht zeitnah gelesen werden.